Sveučilište u Zagrebu Fakultet elektrotehnike i računarstva

# Digitalna logika

# Upute za prijavu za laboratorijske vježbe korištenjem sklopovskih pomagala

Marko Zec

Rujan 2021.

### 1 Uvod

Na kolegiju Digitalna logika studenti mogu birati između dva ponuđena načina izvođenja laboratorijskih vježbi: izvođenje vježbi putem *online* simulacijskog sustava VHDLlab, ili korištenjem sklopovskih pomagala odnosno razvojnih pločica temeljenih na integriranom sklopu FPGA (*Field Programmable Gate Array*). Studenti koji vježbe izvode korištenjem sklopovskih pomagala trebaju se pridržavati smjernica navedenih u ovom dokumentu.

Glavni cilj vježbi je kroz praktični rad upotpuniti znanja usvojena tijekom teorijskog dijela nastave. Radom sa sklopovskim pomagalom studentima se želi demistificirati veza između razmatranja digitalnih sklopova na koncepcijskoj razini i njihove izvedbe stvarnim elektroničkim komponentama, kao i povezivanje s vanjskim svijetom korištenjem jednostavnih ulaznih odnosno izlaznih sučelja (tipke, prekidači, LED indikatori, digitalno-analogni pretvornik). Također, studente koji pokazuju posebno zanimanje za digitalnu elektroniku želi se potaknuti na samostalno eksperimentiranje s razvojnom pločicom i izvan okvira i dinamike predviđenih programom nastave, odnosno prema vlastitim zamislima.

## 2 Razvojna pločica

Vježbe su prilagođene za rad s razvojnim pločicama ULX2S i ULX3S, na koje je kao glavna komponenta ugrađen FPGA sklop serije XP2 odnosno ECP5 proizvođača Lattice Semiconductor. Studenti mogu kupiti vlastiti primjerak pločice u *Skriptarnici* uz predočenje važeće studentske iskaznice kako bi mogli ostvariti popust na maloprodajnu cijenu. Također, studenti u vlastitom aranžmanu mogu svoj primjerak pločice nabaviti od kolega iz prethodne generacije.

Nije predviđena mogućnost izvođenja vježbi uz korištenje alternativnih razvojnih pločica, osim iznimno uz prethodno odobrenje asistenta prilikom prijave za sklopovsku inačicu vježbi, i to isključivo ako student već ima opsežno iskustvo u radu s FPGA sklopovima, te je spreman samostalno prilagođavati primjere za laboratorijske vježbe alternativnoj razvojnoj ploči odnosno FPGA sklopu kojeg od ranije posjeduje.

Cilj opremanja vlastitim sklopovskim priborom je prvenstveno omogućavanje studentima samostalnog eksperimentiranja i **pripreme za vježbu kod kuće**. Na laboratorijske vježbe **svaki student mora donijeti vlastitu razvojnu pločicu, te USB kabel za povezivanje s računalom**, bez kojih neće moći pristupiti odradi vježbe.

## 3 **Postupak prijave**

Studenti koji žele odabrati izvođenje vježbi korištenjem FPGA razvojne pločice dužni su na vlastito računalo instalirati odgovarajuće razvojne alate, nabaviti pločicu FER-ULX3S ili FER-ULX2S, uredno i ispravno odraditi prvu laboratorijsku vježbu, te **rezultate pohraniti u sustav Ferko najkasnije do ponedjeljka, 1. 11. 2021. u 23:59**. Naknadne prijave po isteku zadanog roka neće se prihvatiti.

#### 3.1 Instaliranje razvojnih alata

Proučite upute za rad s razvojnom pločicom, koji je dostupan na web sjedištu <u>http://www.nxlab.fer.hr/dl</u>, a posebno poglavlje 3 koje opisuje postupak instaliranja razvojnih alata.

S web sjedišta tvrtke Lattice Semiconductor (<u>http://www.latticesemi.com/</u>) dohvatite instalacijski paket alata Diamond. Na operacijskim sustavima Microsoft Windows preporuča se koristiti najnoviju verziju (3.12). Za pristup dijelu web sjedišta koje omogućuje dohvaćanje instalacijskih paketa prethodno je potrebno izvršiti *online* registraciju. Veličina paketa je cca. 1.6 GB. Nakon što je paket u obliku *zip* arhive dohvaćen na lokalni disk računala, arhivu je potrebno raspakirati, te pokrenuti instalacijsku .exe datoteku, pri čemu korisnik mora imati administratorske ovlasti.

Instaliranje programskog paketa s pretpostavljenim (*default*) postavkama zahtijeva cca. 5 GB slobodnog prostora na lokalnom disku. Programski paket se preporuča instalirati u pretpostavljeni (*default*) direktorij C:\lscc, jer su u starijim verzijama u slučaju odabira alternativnog odredišnog diska ili direktorija uočeni problemi u radu.

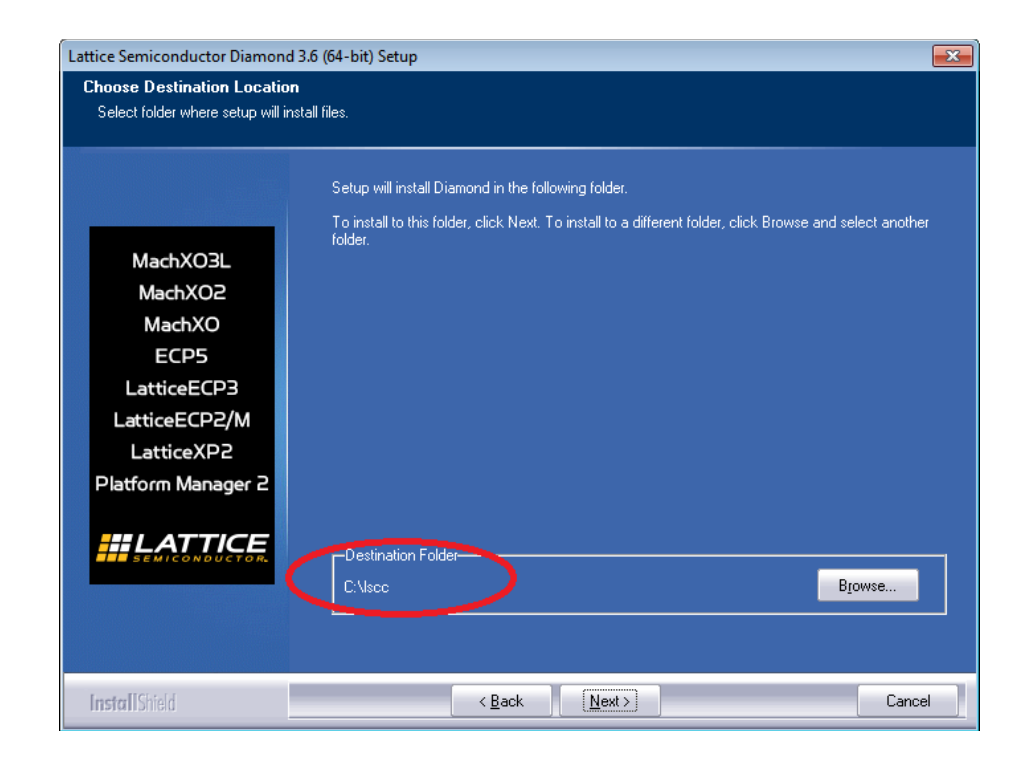

Na operacijskom sustavu Windows 10 nužno je instalirati Lattice Diamond verzije 3.12 s pretpostavljenim postavkama odnosno u punom opsegu, dakle podršku za sve serije FPGA sklopova, simulacijski paket i upravljačke programe, jer se pokazalo da instaliranje uz isključenje pojedinih opcija rezultira neispravnim radom, odnosno nemogućnošću kasnijeg pokretanja alata Diamond.

U nastavku treba odabrati "node locked" model provjere licence.

| Lattice Semiconductor Diamond 3.6 (64-bit) Setup                                                                                                    | <b>—</b> |
|----------------------------------------------------------------------------------------------------|----------|
| Active-HDL Lattice Edition Selection                                                                                                    |          |
| These are the options for using Active-HDL Lattice Edition simulator software. If you select<br>"Floating License via USB key" option, the drive will be installed later during this installation |          |
| Node-Lock License                                                                                                    |          |
| Floating License via USB key                                                                                                    |          |
|                                                                                                    |          |
|                                                                                                    |          |
|                                                                                                    |          |
|                                                                                                    |          |
|                                                                                                    |          |
|                                                                                                    |          |
| InstallShield                                                                                                    |          |
| Next                                                                                                    | Cancel   |

Nakon završenog postupka instaliranja potrebno je ispuniti *online* zahtjev za dodjelu besplatne licence za korištenje programskog paketa Lattice Diamond. Besplatna licenca vezana je uz MAC adresu Ethernet sučelja računala, pa je prilikom ispunjavanja *online* zahtjeva za licencu potrebno slijediti upute s web sjedišta <u>www.latticesemi.com</u> o načinu i formatu prijave odgovarajuće MAC adrese. Nakon što elektroničkom poštom pristigne datoteka s besplatnom licencom, datoteku license.dat potrebno je spremiti u direktorij c:\lscc\diamond\3.12\license.

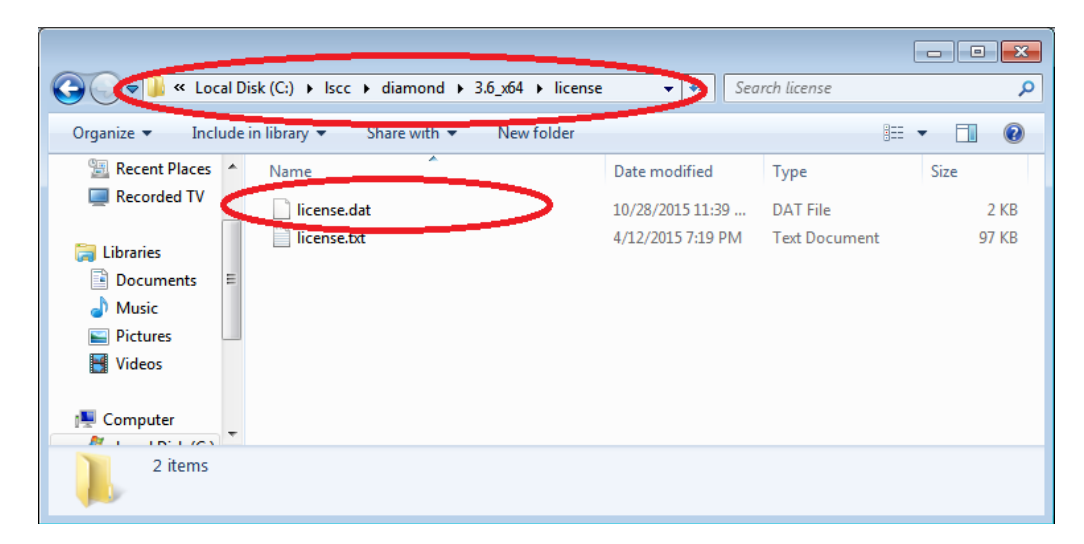

Instaliranje USB pogonskih programa *(drivera)* za razvojnu pločice ULX2S i ULX3S odvija se automatski po priključenju pločice na USB priključnicu računala. U trenutku prvog priključenja pločice računalo mora imati pristup Internetu kako bi operacijski sustav mogao automatski dohvatiti pogonske programe s odgovarajućih poslužitelja.

Tijek pojavljivanja instalacijskih izbornika razlikuje se između operacijskih sustava Windows XP, Windows 7, 8, 8.1 i 10, te zavisi od postavki operacijskog sustava. Ako je korisnik prijavljen na sustav s administratorskim ovlastima, operacijski sustavi Windows 7, 8, 8.1 i 10 bi *drivere* trebali bi instalirati bez ikakve intervencije korisnika.

| Installing device driver sof                                               | tware                                                            |  |
|----------------------------------------------------------------------------|------------------------------------------------------------------|--|
| USB Serial Converter                                                       | Ready to use                                                     |  |
| USB Serial Port                                                            | Searching Windows Update                                         |  |
|                                                                            |                                                                  |  |
| Obtaining device driver software fr                                        | om Windows Update might take a while.                            |  |
| Obtaining device driver software fr<br>Skip obtaining driver software from | om Windows Update might take a while.<br><u>n Windows Update</u> |  |

Ako je operacijski sustav po prvom priključenju pločice na računalo automatski pronašao i instalirao pogonske programe *(drivere)* na pločici će biti upaljen LED indikator iznad USB priključnice. U suprotnom, *drivere* je potrebno ručno dohvatiti s web sjedišta proizvođača USB sučelja: <u>http://www.ftdichip.com/FTDrivers.htm</u>.

Razvojne pločice ULX2S i ULX3S imaju ugrađeno USB sučelje za programiranje koje nije upravljivo iz razvojnog alata Lattice Diamond, zbog čega je nužno instalirati posebni upravljački programski alat. Program ujprog potrebno je dohvatiti s web sjedišta <u>http://www.nxlab.fer.hr/dl/ujprog.exe</u> i spremiti ga u direktorij C:\Windows. Za pisanje po direktorijima operacijskog sustava korisnik treba imati administratorske ovlasti.

**VAŽNO:** podrška za programiranje FPGA sklopa ECP5 na pločici ULX3S dodada je u alat ujprog od verzije 3.0.

### 3.2 Prilagodba i sinteza ispitnog sklopa

S web sjedišta <u>http://www.nxlab.fer.hr/dl/prijava\_proj.zip</u> dohvatite ZIP arhivu s opisom ispitnog sklopa, te arhivu raspakirajte na disk računala.

Pokrenite razvojni alat Lattice Diamond. U izborniku *Tools, Options, Source Editor* za postavku "Tab size" odaberite 8.

Zavisno od FPGA sklopa koji je ugrađen na Vašu pločicu (XP2-5E, XP2-8E, ECP5-12F, ECP5-25F, ECP5-45F ili ECP5-85F), kroz izbornike *File, Open, Project* otvorite odgovarajući projekt (ulx2s\_xp2\_5e ili ulx3s\_ecp5\_12f). Tip odnosno oznaka FPGA sklopa može se pročitati na sredini kućišta.

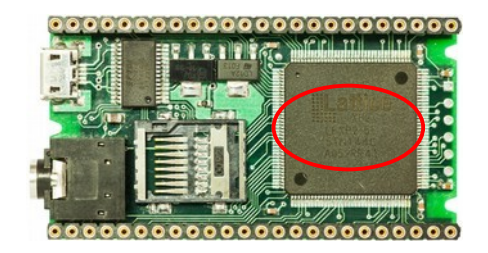

U kartici *File List* pronađite datoteku prijava.vhd te istu otvorite za uređivanje dvostrukim klikom miša. U osmom retku broj 0123456789 zamijenite Vašim JMBAG identifikatorom. Osim ove, nemojte unositi nikakve dodatne promjene u datoteku prijava.vhd. Pohranite promjene na disk (izbornik *File, Save All*).

Unutar kartice *Process* pokrenite postupak sinteze dvostrukim klikom na *Export Files*. Zavisno od brzine Vašeg računala, postupak može potrajati od tridesetak sekundi do nešto više od minute. Zelene oznake u kartici *Process* odnosno poruka "Done: completed successfully" u prozoru *Output* signaliziraju uspješan završetak sinteze konfiguracijske datoteke FPGA sklopa.

#### 3.3 Ispitivanje rada sklopa

Otvorite prozor s ljuskom operacijskog sustava (cmd.exe na Microsoft operacijskim sustavima). Korištenjem naredbe "cd" pozicionirajte se unutar direktorija prijava proj/impl1.

Programirajte FPGA sklop korištenjem naredbe "ujprog \*.jed" (pločica ULX2S), odnosno "ujprog \*.bit" (pločica ULX3S).

| C:\Windows\system32\cmd.exe                                                                                                    |       |
|----------------------------------------------------------------------------------------------------|-------|
| Microsoft Windows [Version 6.1.7601]<br>Copyright (c) 2009 Microsoft Corporation. All rights reserved.                                                       | ^<br> |
| C:\Users\marko>f:                                                                                                    |       |
| F:\>cd prijava_proj                                                                                                    |       |
| F:\prijava_proj>cd impl1                                                                                                    |       |
| F:\prijava_proj\impl1>ujprog prijava_impl1.jed<br>ULX2S JTAG programmer v 2.0.1 (built Nov 23 2015 14:28:23)<br>Using USB cable: FER ULX2S board JTAG / UART |       |
| Programming: 100%<br>Completed in 4.63 seconds.                                                                                                    |       |
| F:\prijava_proj\impl1>                                                                                                    |       |
|                                                                                                    | -     |

Za vrijeme programiranja FPGA sklopa na pločici će treptati LED indikator koji je najbliži USB priključnici, nakon čega bi trebao nastaviti svijetliti bez prekida. Nakon uspješnog programiranja FPGA sklopa, svih osam LED indikatora bi trebalo treptati različitim ritmom.

U ljusci operacijskog sustava pokrenite naredbu "ujprog -t", što će omogućiti prikaz znakova koje FPGA sklop putem USB sučelja odašilje na računalo.

| 📼 C:\Windows\system32\cmd.exe - ujprog -t |   |
|-------------------------------------------|---|
| 0987654321 0101 00000                     | * |
| 0987654321 0101 00000                     |   |
| 0987654321 0101 00000                     |   |
| 0987654321 0101 00000                     |   |
| 0987654321 0101 00001                     |   |
| 0987654321 0101 00001                     |   |
| 0987654321 0101 00001                     |   |
| 0987654321 0101 00001                     |   |
| 0987654321 0101 00001                     |   |
| 0987654321 0101 00001                     |   |
| 0987654321 0101 00001                     |   |
| 0987654321 0101 00001                     |   |
| 0987654321 0101 00001                     |   |
| 0987654321 0101 00001                     |   |
| 0987654321 0101 00001                     |   |
| 0987654321 0101 00001                     |   |
| 0987654321 0101 00001                     |   |
| 09876543                                  | - |
|                                           |   |

U prvom stupcu trebao bi se ispisati Vaš JMBAG identifikator, u drugom stupcu očitanje položaja mikroprekidača na razvojnoj pločici, a u trećem očitanje trenutnog stanja tipki.

Na ovaj način možete ispitati ispravnost svih LED indikatora, prekidača i tipki, što može biti posebno korisno prilikom eventualne kupnje rabljene pločice.

## 4 Obaveze studenata i ocjenjivanje

Kako se laboratorijske vježbe korištenjem sklopovskih pomagala u izvedbenom dijelu razlikuju od vježbi putem sustava VHDLlab, studenti koji izvode vježbe korištenjem sklopovskih pomagala nisu obvezni istovremeno izvoditi vježbe po programu za izvođenje korištenjem sustava VHDLlab. Međutim, studentima preporučamo proučiti i zadatke koji se izvode putem sustava VHDLlab kako bi upotpunili svoje znanje.

Pripreme, kao i najveći dio svake vježbe, studenti bi trebali izvesti sami, prije dolaska u laboratorij. Tijekom vježbi na fakultetu studenti imaju priliku kroz konzultacije s demonstratorima i asistentima razjasniti eventualne nejasnoće oko primjene teorijskog znanja u izvedbi zadatka, te dobiti pomoć u praktičnom izvođenju onih koraka vježbe koje nisu uspjeli svladati sami. Laboratorijske vježbe počinju 15 minuta nakon početka punog sata objavljenog u satnici (akademska četvrt) i traju jedan sat i 45 minuta. **Na laboratorijske vježbe studenti su dužni doći s uredno i potpuno napisanim pripremama** (nacrtane sheme, odnosno ispunjene tablice predviđene uputama za pojedinu vježbu), te vlastitim sklopovskim priborom (razvojna pločica i priključni USB kabel).

Na šest ciklusa vježbi koje se izvode u laboratoriju može se ostvariti ukupno najviše 15 bodova. Prva vježba (uvod u rad s razvojnom pločicom) ocjenjuje se u rasponu od 0 do 1 boda, druga vježba u rasponu od 0 do 2 boda, dok se svaka od preostale 4 vježbe ocjenjuje s 0 do 3 boda. Za prolaznu ocjenu student treba tijekom semestra prikupiti najmanje 7.5 bodova i odraditi najmanje 5 ciklusa vježbi. Pod urednom odradom podrazumijeva se da je student pristupio vježbi u terminu u koji je raspoređen, da je prije dolaska na vježbu riješio predviđene pripremne zadatke, te da je od asistenta ocijenjen s više od 0 bodova. U dogovoru s asistentom može se naknadno odraditi najviše jedna propuštena vježba, ukoliko je za izostanak postojao valjani razlog, te ukoliko je svoj izostanak student najavio prije termina za izvođenje vježbe.

Ocjenjivanje vježbi provodi asistent kratkim usmenim ispitivanjem, a bodovanje se okvirno temelji se na cjelovitosti pripreme (30%), uspješnosti izvođenja zadanog eksperimenta (30%), te na razumijevanju rada izvedenog digitalnog sklopa (40%).

Najkasnije do završetka tjedna u kojem se izvodi pojedini ciklus vježbi (nedjelja, 23:59) svaki student dužan je u sustav *Ferko* učitati (*upload*) sve datoteke (shematske odnosno VHDL) kojima je opisao zadani sklop.

## 5 Izvođenje vježbi u laboratoriju

Zadaci i popratni materijali vezani uz laboratorijske vježbe biti će dostupni na <u>http://www.nxlab.fer.hr/dl/</u>.

Kako je najveći dio vježbi koncipiran na način koji pretpostavlja izradu pripreme na računalu prije dolaska u laboratorij, studentima koji raspolažu vlastitim prijenosnim računalima preporuča se korištenje istih i u laboratoriju, čime se eliminira gubitak vremena uslijed prenošenja datoteka na fakultetska računala. Studenti koji će vježbe izvoditi na vlastitim prijenosnim računalima dužni su imati unaprijed podešene postavke za pristup bežičnoj mreži (FER WLAN ili eduroam), kako bi za vrijeme vježbe mogli pristupiti sustavu Ferko te ostalim nastavnim i pomoćnim materijalima.

Studenti koji ne raspolažu vlastitim prijenosnim računalima, ili ih ne žele koristiti za izvođenje laboratorijskih vježbi, mogu koristiti stolna laboratorijska računala. Na računala u laboratorijima FER-a u kojima će se izvoditi vježbe iz Digitalne logike bit će instalirana razvojna okolina Lattice Diamond 3.11, te programski alat za konfiguriranje

FPGA sklopa putem USB sučelja. Za rad na laboratorijskim računalima svaki student treba znati svoje korisničko ime i zaporku koji su mu dodijeljeni prilikom upisa na Fakultet. Za eventualne probleme s korisničkim računom studenti se trebaju obratiti Centru za informacijsku potporu FER-a (CIP), u prizemlju zgrade "C".

Svim studentima bit će dozvoljeno pisanje po mrežnom disku "Z:" na kojem treba stvoriti radni direktorij za vlastiti Lattice Diamond projekt i sve popratne datoteke. Sadržaj mrežnog diska "Z:" vidljiv je studentu na svim laboratorijskim računalima. Alternativno, studenti mogu na fizičkom disku "D:" stvoriti privremeni direktorij kojeg će koristiti za rad s razvojnim alatom Lattice Diamond. Prije napuštanja laboratorija svaki student treba izbrisati sve svoje datoteke i direktorije s diska "D:" te se odjaviti s računala.